## ルートを詳細に作る

(おすすめコース)

「おすすめコース」を使って簡単に観光地のドライブコースを作れます。 また、経由地を設定したあと、自動的に経由地の順番を設定できます。

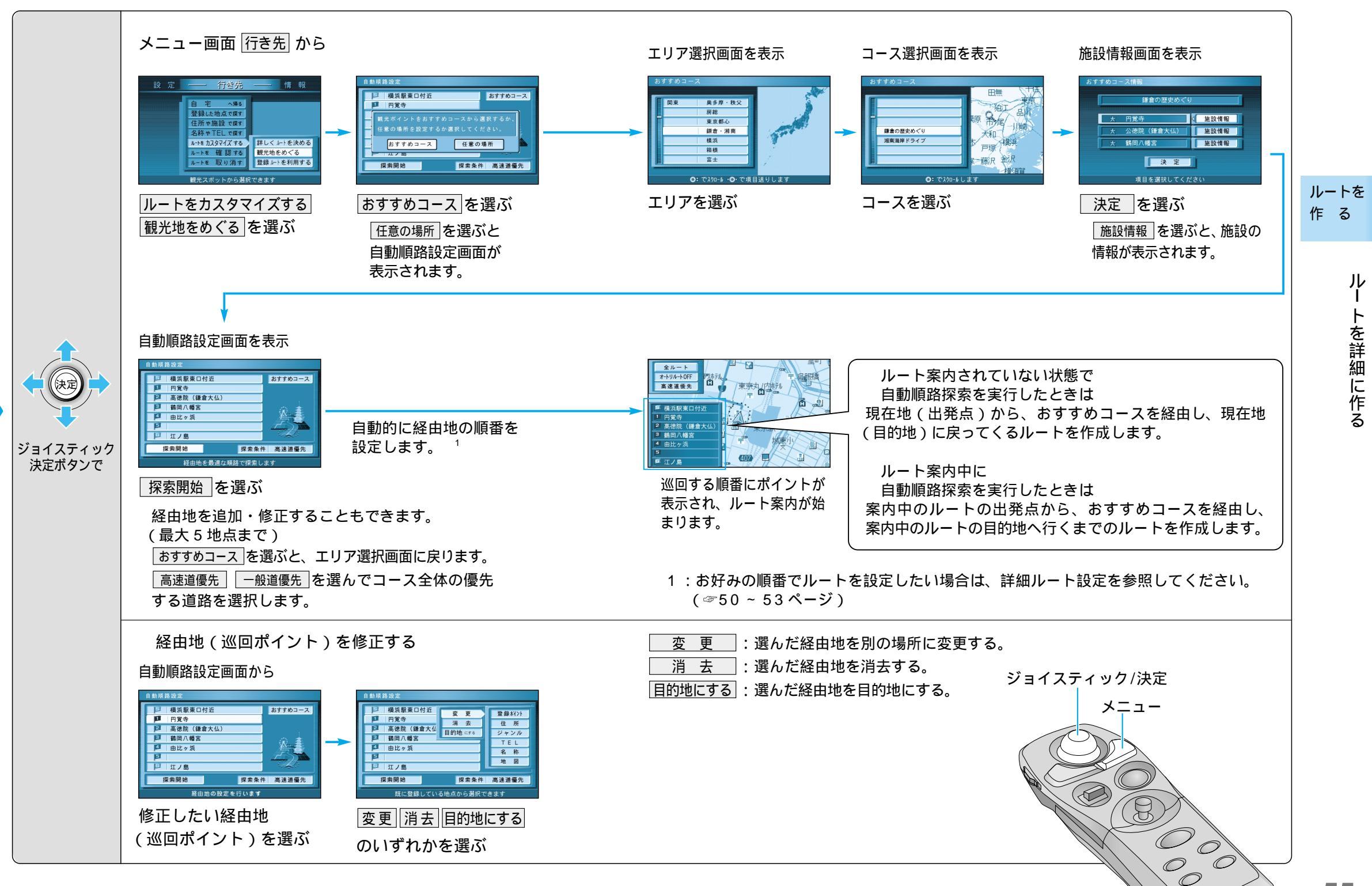

おすすめコースを使って(自動順路探索で)